# CONTENTS

| Introduction and Overview          |  |
|------------------------------------|--|
| It Is the Year 2003                |  |
| About Stealth Action               |  |
| Sam Fisher Profile                 |  |
| Third Echelon <sup>™</sup> Team    |  |
| Terrorists                         |  |
| Getting Started                    |  |
| Installation 6                     |  |
| Uninstalling/Reinstalling the Game |  |
| Main Menu                          |  |
| Start Game                         |  |
| Settings                           |  |
| Play Intro                         |  |
| Credits                            |  |
| Splinter Cell <sup>™</sup> Website |  |
| Start Game Menu                    |  |
| Create                             |  |
| Load                               |  |
| Delete 8                           |  |
|                                    |  |

 $\wedge$ 

Þ

| Controls                                                     | 9     |
|--------------------------------------------------------------|-------|
| Graphics                                                     |       |
| Sounds                                                       | 9     |
| laying Splinter Cell                                         | 10    |
|                                                              | 10    |
| Sam's Basic Movements                                        |       |
| Sam's Advanced Movements                                     |       |
|                                                              | 12    |
| Actions                                                      | 14    |
| Attack                                                       | 15    |
| Non-Playable Character-Linked Moves                          | 15    |
| Palm UPSAI: Uperational Satellite Uplink                     | 16    |
| Quick Inventory: SL-2UK, Gadgets, & Ifems<br>SC-20K M.A.W.S. | !/    |
| (Modular Assault Weapon System)                              | 17    |
| Gadgets                                                      | 18    |
| Items                                                        | 19    |
| In-Game Elements                                             | 20    |
| lints and Tips                                               | 22    |
| redits                                                       | 23    |
| Varranty inside front                                        | cover |
| ochnical Sunnort incide hack                                 |       |
| echnical Support inside back                                 | cover |

## INTRODUCTION AND OVERVIEW

### It is the Year 2003

In response to the growing use of sophisticated digital encryption to conceal potential threats to the national security of the United States, the NSA (National Security Agency) has ushered forth a new dawn of intelligence-gathering techniques. This top-secret initiative, dubbed Third Echelon, marks a return to classical methods of espionage, enhanced with leading-edge surveillance and combat technology for the aggressive collection of stored data in hostile territories. When intelligence deemed critical to national security cannot be obtained by traditional means, Third Echelon is granted clearance to conduct physical operations.

Its existence denied by the U.S. government, Third Echelon deploys units known as Splinter Cells<sup>\*\*</sup>: elite intelligence-gathering forces consisting of a lone field operative supported by a remote team. Like a sliver of glass, a Splinter Cell is small, sharp, and nearly invisible.

March 10, 2004: The CIA contacted NSA officials regarding the loss of contact with Agent Alison Madison, a CIA operative monitoring widespread communication shortages plaguing the former Soviet Republic of Georgia. A second operative, Agent Blaustein, was inserted into the Georgian capital T'bilisi to locate Agent Madison, only to drop from contact seven days later. Fearing for the lives of American agents compromised at the hands of a suspected terrorist effort, Third Echelon has activated Splinter Cell operative Sam Fisher to locate the missing agents and evaluate the situation.

You are Sam Fisher. You must leave no trace on the physical or political map. Remember: Although killing may compromise secrecy, the choice between leaving a witness or a corpse is no choice at all. You do not exist. You are a Splinter Cell.

## **About Stealth Action**

Sam's ability to operate covertly is his most valuable asset against overwhelming enemy forces. The visibility meter on Sam's OPSAT is an important indicator of stealth. If it is completely to the left, Sam is invisible to enemy surveillance. If it is completely to the right...Sam is in critical danger of being detected and/or intercepted. Remaining under the cover of shadows is an important stealth technique, but crouching, moving slowly, and keeping your back to the wall also contribute to Sam's invisibility.

A Splinter Cell operative must not only defy enemy eyes, but also enemy ears. Consider that while running and jumping are sometimes necessary movements, they also generate sound – a golden invitation for an enemy patrol to investigate your position. Moving slowly while crouched is much more likely to avoid enemy investigation.

Alarms: Note that if an enemy detects Sam, or even suspects the presence of an intruder, they have been specifically trained to alert nearby comrades or trigger an alarm, rather than engage Sam by themselves. Because of the extremely covert nature of Splinter Cell operations, indiscretion with alarms can lead Third Echelon to abort a mission.

wate to the state of a second second s

## **Sam Fisher Profile**

Fisher has been on the front lines of espionage in several defining conflicts throughout the past decades. He has not only survived, but also excelled in the field of covert operations through hard work, insatiable curiosity, and brutal honesty. He has little time for polite niceties and even less for lies.

Though fully aware and confident of his abilities, Fisher understands that his survival has often been a gift of chance. He knows he is human and fallible and does not want to die. He has a strange and slightly dark sense of humor.

He is quiet, instinctive, and observant: somebody who watches from the outside. Combat, espionage, and constant training have defined his adult life; his tactical experience has become part of his instinct. Now, even outside of work he is most comfortable on the fringes of society, keenly observant but still removed.

Fisher has acquired an admirable collection of scars and secured his place in Valhalla; he has little left to prove to the world. Now older and wiser, he has no interest in glory. If he fights, it is because he believes the cause is necessary and he is capable.

## Third Echelon Team

Third Echelon's specialists have been recruited from every branch of intelligence and armed forces, some even culled from civilian life. They are the elite of America's strategists, hackers, and operatives. Each field operative works with a remote support team of roughly a dozen members.

Sam Fisher's Support Team is headed by Three Primary Members:

## **COLONEL IRVING LAMBERT**

Born: 1961 in Batcave, NC Height: 6' 2" Weight: 270 lbs. THIRD ECHELON **Operations Coordinator** 

Lambert is the link between the field agent(s) and Third Echelon's team of researchers, hackers, strategists, and commanders. While Fisher is in the field, he is in constant contact with Lambert via subdermal microchips and a cochlear implant.

### **VERNON WILKES, Jr.** Born: 1967 in Baltimore, MD

Height: 5' 10" Weight: 145 lbs.

#### **THIRD ECHELON Field Runner**

Field Runners are mainly responsible for coordinating the transportation and equipment for field agents. Transportation is usually procured (stolen) from an area of operation and abandoned afterwards. Wilkes will debrief Fisher on any new equipment or weaponry as it becomes available.

## **ANNA GRÍMSDÓTTIR**

Born: 1974, Boston, MA

Height: 5' 8"

Weight: 128 lbs. THIRD FCHFLON **Communications Lead** 

Grímsdóttir heads a small team of programmers responsible for providing technological, cryptographic, and data support for the Field Operative. Grímsdóttir will assist Fisher in his interface with the high-tech components of his missions.

## **Terrorists**

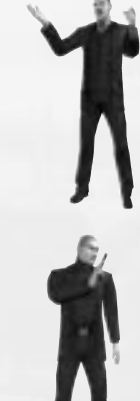

Profile: Grinko's personal driver.

## **KOMBAYN NIKOLADZE**

Profile: Using his political, technological, and financial influence, Nikoladze has become the newly elected President of Georgia. His ambition is matched only by his industriousness.

### **VYACHESLAV GRINKO**

Profile: Ex-Spetsnaz (Russian Special Forces), Grinko is now Nikoladze's "lieutenant" of the Russian Mafia.

HAMLET

#### **GEORGIAN COLONELS**

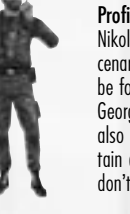

Profile: The leadership for Nikoladze's worldwide military/mercenary forces. Several colonels can be found in each cell of the Georgian mercenary army. They also have security clearance to certain areas that normal soldiers don't have.

## PHILIP MASSE

Profile: Hired for his vast computer knowledge, Philip Masse is the man directly responsible for the Georgian information crisis.

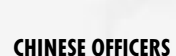

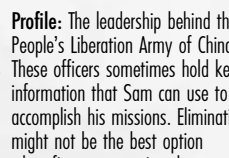

Profile: The leadership behind the People's Liberation Army of China. These officers sometimes hold key information that Sam can use to accomplish his missions. Elimination when first encountering them.

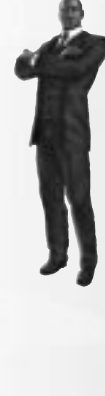

## **GETTING STARTED**

## Installation

To install Splinter Cell, follow these simple steps. If you experience trouble during installation, refer to the Technical Support section of this manual."

- 1. Start your computer.
- 2. Insert the Splinter Cell Installation CD into your CD-ROM drive. The Autorun Menu should appear.

Note: If the Autorun Menu does not automatically appear, double-click on the My Computer icon located on your desktop and then double-click on the icon that corresponds to your computer's CD-ROM drive. The Autorun Menu should now appear.

3. Click on the Install Splinter Cell button. The installation wizard now walks you through each step of the setup and installation process for the game.

Once you have created a directory for Splinter Cell, the game is installed on your hard drive. The game automatically asks you if you want to install DirectX v8.1. You cannot play Splinter Cell without v8.1 or higher on your computer. If you already have a version of DirectX that is v8.1 or higher, simply check the No button, and it does not install DirectX. If you are not sure, click Yes, and the DirectX installer performs its own verification.

4. After installing the game, select Ubi Soft Entertainment/Splinter Cell/Play Splinter Cell from your computer's Start menu or double-click the Play Splinter Cell shortcut on your desktop. Doing either starts the game.

Note: The Splinter Cell Play CD must be in your CD-ROM drive to start the game.

## **Uninstalling/Reinstalling the Game**

To uninstall Splinter Cell, follow these simple steps:

- 1. Start your computer.
- 2. Insert either Splinter Cell CD into your CD-ROM drive. The Autorun Menu should appear.
- 3. When it appears, click on the Uninstall Splinter Cell button. The uninstall wizard automatically asks if you really want to uninstall the game. If you are sure you want to remove Splinter Cell from your hard drive, click the Yes button. If you don't want to uninstall the game, click No, which cancels the process.

If you uninstall Splinter Cell, all previously saved games remain on your hard drive, unless you answer Yes to the "Delete all configuration and saved games files" question.

Note: You can also uninstall Splinter Cell by using the Add/Remove Programs control panel in Windows.

## MAIN MENU

#### **Start Game**

Select this option to create a new game, resume a previous game, or delete a profile.

**Note:** You can choose to create a player profile or use the provided default player profile (Sam).

## Settings

Select this option to adjust the controls, the video and the sound settings.

## Play Intro

Select this option to replay the Splinter Cell game intro.

## Credits

Select this option to view the list of people who participated in this game's creation.

in,

## Splinter Cell Website

Use this option to visit the official Splinter Cell website.

## START GAME MENU

This is the option to select to start playing. From this menu, you can choose to:

- Start a new game by first creating a player profile.
- Resume an existing game.

## **New Profile**

- To create your player profile:
- 1. Type in your player name.
- 2. Select a difficulty level.
- 3. Click on create to save your profile and launch the game.

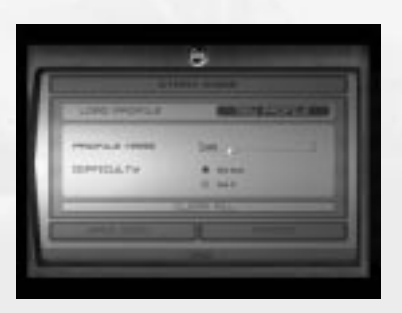

## **Load Profile**

To play an existing saved game:

- 1. Select a player.
- Click on load game (the load saved games menu will pop-up).
- 3. Select a saved game or a level from the lists.
- 4. Click on start game.
- To delete a player profile:
- 1. Choose a player from the list.
- 2. Click on delete.

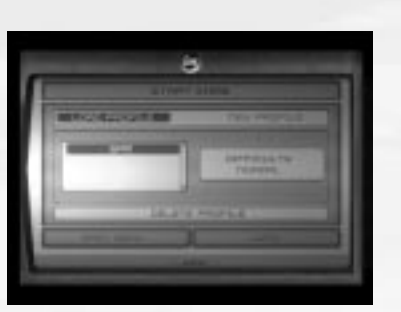

## SETTINGS MENU

The settings menu allows you to customize Splinter Cell to perform best on your system and to your taste. You can change the Controls, the Graphics, and the Sounds settings.

## Controls

 $\frown$ 

This is the option to choose to customize your mouse settings and controls.

## Graphics

This is the option to choose to customize your graphics settings: Video resolution, shadow detail, shadow resolution, and the animated geometry.

### Sounds

This is the option to choose to customize your sound settings: Ambient volume, voice volume, music volume, SFX volume, and sound quality, as well as your advanced audio settings: Audio virtualization, 3D audio accelerated, and EAX.

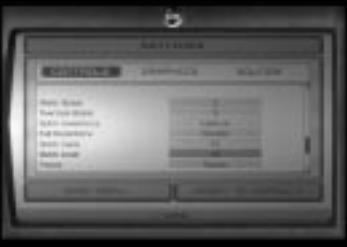

## PLAYING SPLINTER CELL

### **Game Screen**

- 1. Life Bar: This represents the status of Sam's health/life
- 2. Stealth Meter: The meter moves from left to right to represent the amount of light in Sam's area and the amount of sound he makes while movina.
- 3. Interaction System: This system appears when you can interact with an object or person in the environment. Press the interaction key to interact. If there is more than one interaction available, press and hold the interaction key, scroll down the list using your movement keys, and release to activate your selection.
- 4. Objective: Displays the next goal to reach in your mission.
- 5. Selected Weapon, Gadget, or Item: Displays the current selection.
- 6. Communication Box: Appears at the top of the screen when you receive a communication.
- 7. New Goal to Read in Your OPSAT: Press ESC to read it.
- 8. New Notes to Read in Your OPSAT: Press ESC to read it.
- 9. New Recon to Read in Your OPSAT: Press ESC to read it.
- 10. Rate of Fire
- 11. Total Ammo
- 12. Ammo in One Clip
- 13. Clips

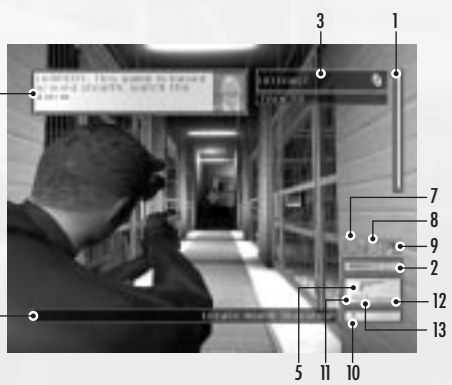

## Sam's Basic Movements

Movement keys (W,S,A,D by default) Accelerate (mouse wheel up by default) Decelerate (mouse wheel down by default) Jump (Shift by default)

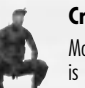

Crouch (C by default) Movement is slower, but quieter, and Sam is less visible while crouched.

### Sam's Advanced Movements

## Rolling Press Crouch while moving to do a roll.

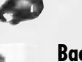

Back to Wall (Q by default)

Sam is less visible with his back to a wall.

#### Wall Jump

When standing near a wall, press Jump and then quickly press it again to kick off a nearby wall and gain extra height.

#### Split Jump

While at the top of a Wall Jump, if Sam is in a corridor that is about as wide as he is tall, pressing Jump a third time will allow him to enter the Split Jump position.

## Quiet Landina

To execute a quiet landing, quickly press Crouch after you've hit the Jump button. If you are already in a crouched position, you will automatically land softly.

### Mantling

Press Jump and push Forward into low objects like crates or tables and Sam will crawl, or "mantle" onto them.

## Climbing

To climb a pipe, ladder, vertical cable, or fence, simply walk into it. Press Jump to jump off.

## Shimmying

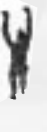

To shimmy, you must be hanging from a ledge. To hang from a ledge, Sam must either jump or slowly walk off the ledge. Once in shimmying position, Sam can move left and right as well as pull himself up if there is room. Move down or jump again to let go of a ledge.

#### Hand-Over-Hand

To grab hold of a horizontal pipe, press Jump. Bring Sam's legs up to clear obstacles by pressing the Crouch key.

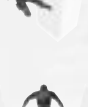

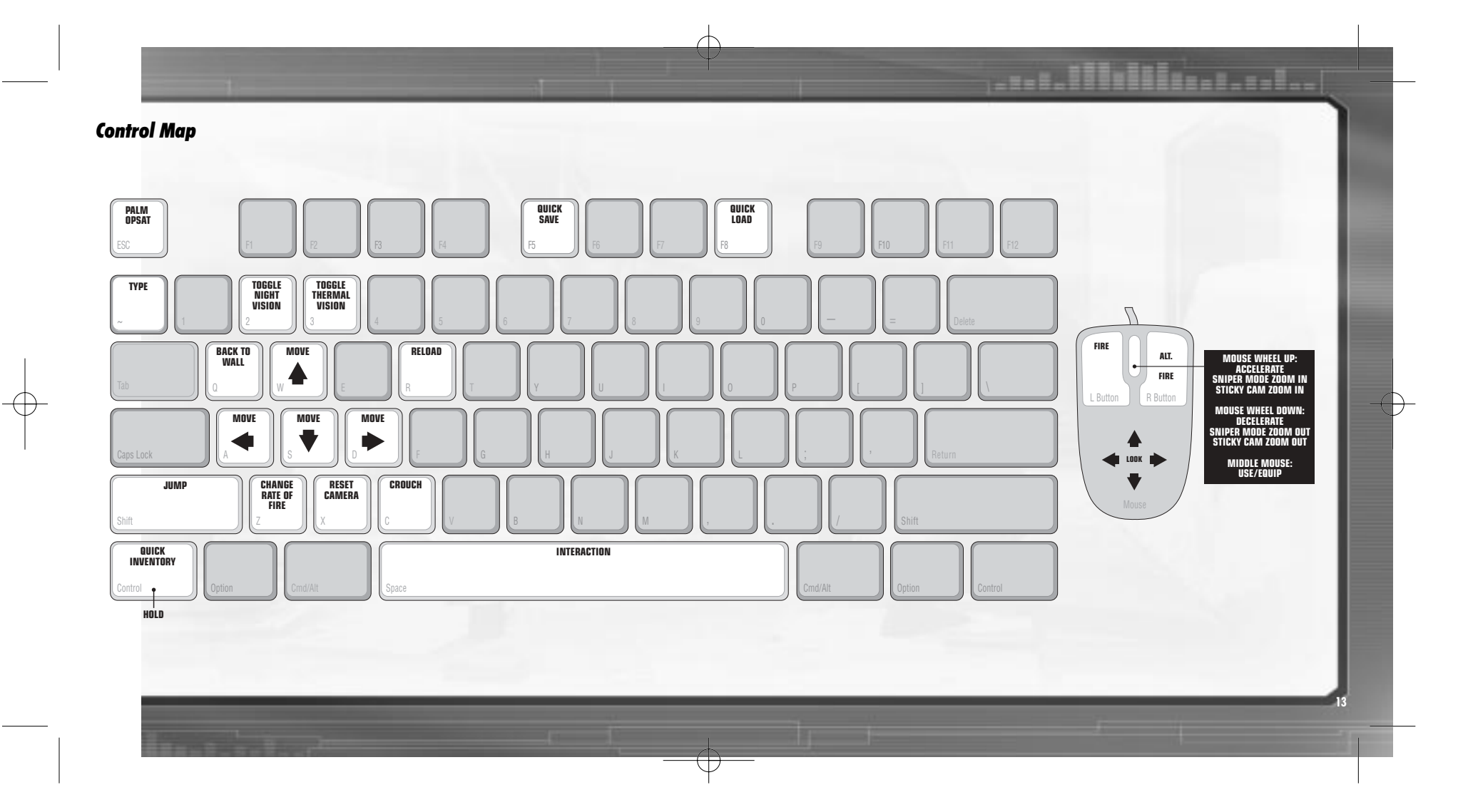

# **Zip Line**

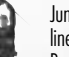

Jump to grab hold of a sloped wire or zip line. Sam will slide down automatically. Press Crouch to raise Sam's legs. Jump again to let go.

#### Door Peek

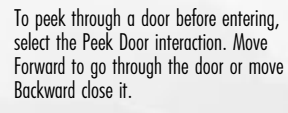

## Rappellina

To Rappel from a small chimney, stand near it and select the Rappel on wall interaction. Sam can move up and down the rope. Press Jump to kick off the wall.

## Actions

## Interaction (Space Bar by default)

Interact with the environment, with NPCs and objects.

Use/Equip (middle mouse button by default)

Equip Sam with weapons, items or gadgets.

Reload (R by default)

Reload your weapon.

Change Rate of Fire (Z by default) Change your SC-20K rate of fire.

Sniper Zoom In (mouse wheel up by default) Enter Sniper mode. Use the accelerate key.

Sniper Zoom Out (mouse wheel down by default) Exit Sniper mode. Use the decelerate key.

Sticky Cam Zoom In

(mouse wheel up by default)

Sticky Cam Zoom Out (mouse wheel down by default)

#### Hold Breath

Hold breath to steady aim by the pressing Alt Fire (right mouse button).

### Togale Night Vision (2 by default)

Night Vision goggles amplify very low existing light, especially lights at the lower end of the infrared spectrum.

#### Toggle Thermal Vision (3 by default)

Similar to Night Vision, Thermal vision is an essential tool in low light situations. This technology differs from night vision in that it captures the upper level of the infrared light spectrum, which is emitted as heat rather than reflected as light.

Note: Thermal vision is not available in the first few missions.

## Attack

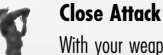

With your weapon holstered, press the left mouse button when very close to an

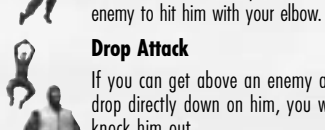

If you can get above an enemy and drop directly down on him, you will knock him out

### **Rappel Shooting**

Sam can equip and fire his weapon while rappelling. Press Use/Equip (middle mouse button) and Fire (left mouse button).

#### Hanging Shooting

Sam can equip and fire his weapon while hanaina from a pipe, but only if his leas are not tucked. Press Use/Equip to equip the selected weapon.

### Split Jump Shooting

Sam can equip and fire his weapon while in the Split Jump position. Press Use/Equip to equip the selected weapon.

#### **Back to Wall Shooting**

When Sam approaches a corner with his back to the wall, he will automatically peek around the corner. Press Use/Equip while peeking to equip with the selected weapon and allow him to shoot around the corner.

## Non-Plavable **Character-Linked Moves**

Sam has several special moves that can be performed on NPCs (Non Playable Characters). Being able to get close to an enemy without being detected is necessary to execute these moves

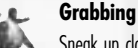

## Sneak up close behind an enemy and select the Grab Character interaction. Press Fire to

knock him out

### Human Shield

After grabbing an enemy, you can equip your side arm and fire while using the grabbed enemy as a human shield.

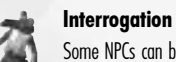

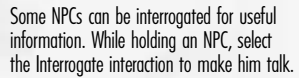

### **Forced Cooperation**

Some objects in the world can't be used by Sam, but there may be NPCs who can use the objects for him. To force an NPC to cooperate, grab him, drag him to the object you want him to use, and select the Force Cooperate interaction.

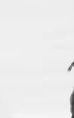

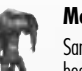

### Move Body

Sam will need to hide dead or unconscious bodies in order to prevent them from being discovered. Select the Pick Up Body interaction to carry a body. Press the interaction key to put him down quietly or simply equip a weapon to drop the body in a hurry.

## Conversations

Some friendly NPCs will talk to you. Simply walk up to them and select the Talk To interaction.

## Palm OPSAT: Operational Satellite Uplink

|                                                                                                    |      | 2011002.00                                                                                                    | Contraction of the Association of the Association o |     |
|----------------------------------------------------------------------------------------------------|------|----------------------------------------------------------------------------------------------------|----------------------------------------------------------------------------------------------------|-----|
| All land<br>All land<br>All la |      | Contraction in the local division of the local division of the loc | A DESCRIPTION OF THE OWNER OF THE OWNER OWNER OF THE OWNER OF THE OWNER OF THE OWNER OF THE OWNER OF THE OWNER OF THE OWNER OF THE OWNER OF THE OWNER OF THE OWNER OF THE OWNER OF THE OWNER OF THE OWNER OF THE OWNER OF THE OWNER OF THE OWNER OF THE OWNER OF THE OWNER OF THE OWNER OF THE OWNER OF THE OWNER OF THE OWNER OF THE OWNER OWNER OF THE OWNER OWNER                                                                                                    |     |
| PART TO PARTA T                                                                                                    | 1 10 |                                                                                                    |                                                                                                    | 1   |
|                                                                                                    |      |                                                                                                    |                                                                                                    | 100 |

The Palm<sup>™</sup> OPSAT is a compact, wrist-mounted version of a standard civilian PDA designed for military use. It enables Sam to receive mission objectives and updates from Third Echelon headquarters. The OPSAT also displays real-time images from Sticky Cameras. Press ESC (default key) to access your OPSAT. Use this menu to customize your settings while in-game or to save or load a saved game at any time during the game.

## Inventory

The inventory section provides information about your SC-20K as well as the gadgets and the items you are carrying. A video demo and controls explanation of the weapons and gadgets is also accessible and updated at the beginning of every mission.

#### Mission Information

- GOALS: This section gives the specific details of your mission objectives.
- NOTES: This section provides additional hints and clues that may have been gathered during the mission.
- DATA: Recon data provides intelligence about enemies, locations, or other key elements pertinent to the operation. Pay special attention to the data sticks, as they contain key information.
- Settings: This section allows you to customize or configure the Controls, Graphics, and Sound settings while playing.
- Saving/Loading: This section allows you to save your game at any time or load a saved game.

## Quick Inventory: SC-20K, Gadgets, & Items

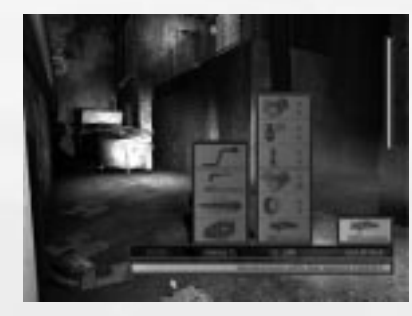

Hold CTRL (default key) to access the quick inventory. Use the mouse to make your selection.

#### SC-20K M.A.W.S. (Modular Assault Weapon System)

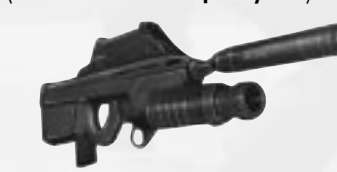

The bull pup configuration of this assault rifle makes it light and compact without sacrificing firepower (5.56x45mm ss109). Its modular configuration allows it to be customized to fit any mission profile. Equipped with a flash/sound suppressor and combined with a multipurpose launcher, the SC-20K becomes the obvious choice of weaponry for Sam when infiltrating enemy territory.

**Note:** Because of the more overt nature of the SC-20K, it will only be acquired after a few missions – when the situation requires it.

Sniper Mode: Sniper mode is only available with the SC-20K:

- Equip SC-20K: Press Use/Equip.
- Enter Sniper Mode: Zoom in.
- Hold breath and steady aim (limited time): Press Alt Fire.
- Fire: Press Fire.
- Exit Sniper Mode: Zoom out.

Manual Reload: Sam will automatically reload when out of ammunition. Otherwise, pressing the Reload key with the SC-20K or selected pistol will reload the weapon.

SC-20K's Multipurpose Launcher: First, make sure you select the desired device from your quick inventory. To use the multipurpose launcher, press Alt Fire. The Launcher cannot be fired in Sniper Mode.

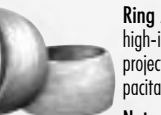

**Ring Airfoil Projectile:** A high-impact, zero penetration projectile designed to incapacitate rather than kill.

**Note:** The Ring Airfoil is much more effective if it hits the head.

#### Sticky Camera: A miniature camera with full pan and zoom functionality, plus Night and Thermal Vision modes. The Sticky Camera feeds its image directly to Sam's OPSAT. Ideal for advance scouting

and intelligence gathering. To pick up your sticky camera, stand near it and select the Stickv Camera interaction. Press Fire to exit.

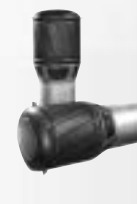

discharge device coated in adhesive resin. The Sticky Shocker will adhere to an enemy and give him an incapacitating shock. Hint: Fired into pools of water. the Sticky Shocker can neutralize multiple opponents.

Sticky Shocker: A high-voltage

Smoke Grenade: Standard CS (0-chlorobenzalmalononitrile) gas canister grenade can incapacitate aroups of enemies. Exposure to CS gas causes violent respiratory seizure. Prolonaed exposure causes unconsciousness.

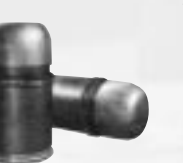

#### Diversion Camera: An adaptation of the Sticky Camera. The Diversion Camera has had its pan and zoom motors as well as its vision-enhancement apparatus replaced with a noisemaker and a CO2 gas canis-

ter. The device can be used to attract enemies with a sound (press Interaction) and to dispense a cloud of incapacitating gas (press Alt Fire) once they are nearby.

## Gadgets

To use a aadaet: Select the aadaet of your choice in the quick inventory.

SC Pistol: The SC Pistol tactical model with sinale-action triager and a 20-round magazine comes equipped with a silencer/flash suppressor. Its

5.7x28mm ss190 rounds offer good penetration against modern body armor, while keeping the weapon's weight, dimensions, and recoil at reasonable levels. Select this gadget from your Quick Inventory. Press Use/Equip. Once equipped, press Fire to start using it.

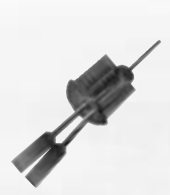

Lock Pick: Standard set of picks, wrenches, and probes for bypassing standard cylinder locks. First, select the lock pick from the gadgets in your Quick Inventory. Then press Fire to start using it. To release a pin, you must press the correct

movement key (W, S, A, or D). Once you hear and see the pin begin to move, press the same key repeatedly until it is released. Repeat until all pins are released.

#### Laser Microphone: T.A.K. (Tactical Audio Kit): A laseroperated microphone integrated

into the SC Pistol that enables the user to read the vibration off certain surfaces (mainly glass windows). It is used to listen to conversations. Select this gadget from your Quick Inventory. Once selected, press Fire to start using it.

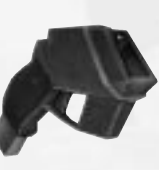

**Camera Jammer:** The Camera Jammer emits microwave pulses that disrupt the characteristic signals used in the microcircuitry of surveillance cameras. The Camera Jammer operates off of a capacitor that must be allowed to recharge

from its battery after a short time. Select this gadget from your Quick Inventory. Once selected, press Fire to start using it.

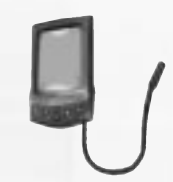

**Optic Cable:** This flexible cable/camera can easily be slipped under doors to view the other side. Complete with Night Vision enhancement. Once in use, move the mouse left or right to move Optical Cable in the desired direction. Select this

gadget from your Quick Inventory. Once selected, press Fire to start using it.

#### **Disposable Pick:**

Unconventional lock picks, these micro-explosive-shaped charges deliver a quick impact to any standard lock cylinder that will shatter the pins and unlock the door. Select this gadget from your Quick Inventory. Once selected, press Fire to start using it.

#### Items

Some objects in the world or items from your inventory can be thrown. Grenades, flares, and other items must first be selected from the Quick Inventory. Miscellaneous items from the environment can be picked up by selecting the Object interaction. Once the item or object is in your possession, equip Sam by pressing Use/Equip. A series of reticles on the screen will show your aiming trajectory. Use the mouse to move the reticles on the screen to aim. Press Fire to throw the object or Use/Equip to abort the throw.

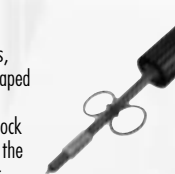

**Wall Mine:** The Wall Mine is a motion-sensitive explosive device that can be attached to almost any surface.

> Chemical Flare: Chemical Flares are lightweight plastic sticks filled with a binary chemical agent. When the inner containers are cracked, the chemical

agents mix, causing the stick to glow. Useful for attracting and distracting enemies.

Emergency Flare: Similar to the Chemical Flare, these standard road flares also emit a great deal of heat, making them useful for distracting heat sensors such as those found on automated turrets.

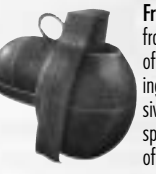

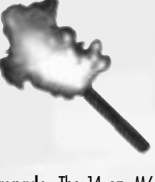

Frag Grenade: The 14-oz. M67 fragmentation grenade consists of a 2.5" steel sphere surrounding 6.5 ounces of high explosive. Upon detonation, the steel sphere shatters, emitting a burst of high-velocity shrapnel.

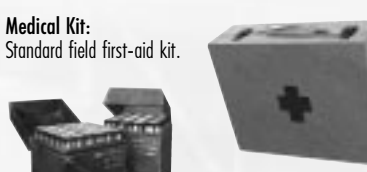

Bullet Box: Find it to retrieve some ammo.

#### **In-Game Elements**

Enemy static defenses present a wide range of potential obstacles to overcome – from simple keypads that control doors, to automated turrets that detect heat and movement and fire on intruders.

Alarm Panel: Standard alarm switches that can be triggered by enemies to alert nearby comrades. Because of the extremely covert nature of Sam's operations, indiscretion with alarms can lead

Third Echelon to abort a mission.

Automated Turret: Heat- and motion-sensing turrets with an Independent Friendly Fire (IFF) recognition system. Turrets can be hacked from their attached control computer. Select the Interact with Turret interaction. Either deactivate a turret entirely, or disable its IFF system. With IFF disabled, it will still attack Sam, but it will also attack enemies. Use your movement keys to navigate in the attached control computer to make your selection.

#### Surveillance Camera:

Standard off-the-shelf surveillance cameras that detect movement and have the ability to directly trigger alarms. This type of camera is fragile and can be destroved.

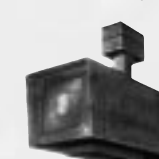

Armored Camera: Except for the bulletproof casing, these cameras are identical to the standard surveillance camera.

#### Key Pad Lock:

Standard push-button security pads linked to electromagnetic locking systems in a door. Only the correct code will allow a key pad-locked door to be opened. Multiple

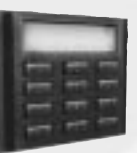

failed attempts to enter a code will sound an alarm. Use your left mouse button to select the numbers.

**IMPORTANT:** Once you find a key pad code, it will automatically appear in your Inventory in the Notes section.

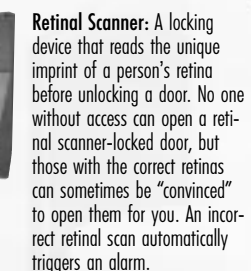

## HINTS AND TIPS

- You can change your SC-20K rate of fire.
- When in Sniper Mode, hold your breath for a more precise shot.
- Head shots are a direct kill.
- Cameras detect you more quickly the faster you are moving.
- A rollover maneuver allows Sam to go through flames without damage.
- · Shooting around corners with your back to the wall makes you harder to hit.
- Drop attacks are effective and silent.
- · Frequently check your different vision modes; you might see something you couldn't see before.
- Barrels containing explosive or flammable liquids can be very useful.
- Sam can use objects from the environment. To pick up an object, press the Interaction key when standing near it. To use the object press Use/Equip. Use your mouse to move the reticles and press Fire to throw the object.
- Rolling is an effective way to reduce your profile when moving from cover to cover.
- Saving equipment is pointless as you are re-equipped between missions. Use what you have.
- Engaging multiple enemies is extremely dangerous. Tilt the odds in your favor with traps, explosives, and other gadgets.
- Enemies can notice lights or cameras that have been broken and can see objects thrown through the air.
- Dogs can smell you. Shadows won't help against them. Use obstacles or water to delay or lose them.
- Thermal vision can allow you to see through some thin or lightweight materials.
- Knocking out an enemy is always quieter than killing him...and nearby enemies will hear the dying gasps of comrades.
- If an enemy finds an unconscious comrade, he will revive him. So hide those bodies!
- Enemies might hesitate if you are holding one of their friends as a human shield and are not pointing your weapon at them.
- Not all NPCs can be forced to cooperate. Only Colonels can open retinal scanners and only Technicians can operate computers.
- You can break lights to create your own shadow paths to hide and move in.
- Frequently check Updates to Goals, Notes, and Data on your OPSAT. Read those Data Sticks for clues and other useful info

## CREDITS

```
Splinter Cell Port Team
Senior Producer
Mathieu Ferland
Associate Producer
```

Maxime Bélanaer Lead Programmer

Jean-Francois Prévost Programmers Dany Lepage Feng Quan Wang

Cyrille Lauzon Alexandre Dionne with the collaboration

of Programmers Yanick Mimee Hugo Allaire David Chabot

Alain Turcotte Data Manager Francis Tremblay

**Chief Game Designer** Daniel Béruhé

with the collaboration of **Game Designer** Mathieu Bérubé

**3D** Artists Marc Bouchard Yves Allaire

Sébastien Hébert Thierry Laberge The Chinh Nao

Marek Bogdan Francois Pelland

```
Interface Designer
Véronique Guilbault
```

Sound Game Designer Fahien Noel

**Compatibility Lab Testers** lason Allevne with the collaboration of Integrator Alexandre St-Louis **Quality Assurance** See in-game credits for complete list.

**Splinter Cell** 

**Original Team** 

**Senior Producers** 

Associate Producer

**Original Creation** 

Lead Programmer

Lead 3D Artist/

Francois C. Pelland

Lead Level Desian

Mathieu Ferland

Reid Schneider

Roxane Gosselin

Francois Coulon

Art Director

Antoine Dodens

Huao Dallaire

Francois Coulon **Production Assistant** Annemarie Gabriele Programmers Frédéric Blais David Chabot Mathieu Laforce Alain Turcotte Yanick Mimee David Levesaue

Yannick Létourneau with the collaboration of Programmers Hugo Allaire

**Technical Directors 3D Art** 

with the collaboration of

Associate Producer &

**Creative Director** 

Marc Bouchard

David Kalina Chris Gripeos **Intern Programmers** François Chelling Matthew Clarke

Animators (In Game) Jonathan Abenhaim James Humphreys Bourbaki Joseph Frédéric Poirier **Benoit Saumure** 

**3D** Artists

Marek Boadan

John Bigorgne

The Chinh Ngo

Aline Desruisseaux

Mathieu Fecteau

Séhastien Héhert

Thierry Laberae

Ionathan Gosselin

with the collaboration of **3D** Artists Sébastien Beaulieu

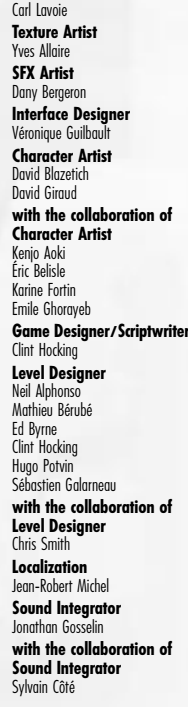

Christian Bédard

Carol Bertrand

Animation Art & Technical **Director/Lead Animator** Steve Dupont Lead Character Artist/ **Character Concept Artist** Martin Cava Scriptwriter JT Petty

Lead Game Designer Nathan Wolf **Sound Game Designed** Fahien Noel

#### **Cinematics** Lead Modeler

Francois De Billy Modelers

Daniel Bordeleau Steve Fraser

Thierry Laberge Martin Sabran Simon Tremblay

#### Michael Yeomans Animators Stephen Greenberg Patrick Pelletier

James Humphreys with the collaboration of Animators François Royer Jean-Thierry Rov Prerendered **Cinematics Editor** Miquel Angel Martin

2D Artist Patrick Sirois Storyboarder Wayne Murray

**Planning Coordinator** François Ringuette **Marketing Research** Coordinator Stéphane Cardin **Quality Assurance** Lead Tester David Deschênes Assistant

Pierre-Yves Savard Testers Martin Asnong Raymond Brunette Miguel Canepa Stéphane Charbonneau Patrick Charland Alain Chénier Jean-François Dessureault Marc-André Dessureault Philippe Dion Patrick Dufort

Pascal Émard

Yan Gagnon

Mathieu Fortin

Yannick Francoeur

in the US and/or other countries. All other trademarks are the property of their respective owners.

Program or any portions of this Program without the express written permission of the copyright owner.

Ahmad Jamous Mathieu Lachance Eric Laperriere Frédéric Ouellet

Francois Quidoz Jo-Ashley Robert Daniel Sarrazin Patrick Sauvageau Bruno St-Laurent

### Martin Tavernier Allen Tremblay **Special thanks**

 $\wedge$ 

Félix Hardy

Luc Plante

Marc-André Proulx

Bruno Bellavance Caroline Cantin Derek Chan Nicolas Davidts Patrick Filion Marc Fortier Julie Lachance Didier Lord

Caroline Martin

John Stafford

"NAME OF THE GAME" by Ken Jordan, Scott Kirkland and Tom Morello ©2001 EMI VIRGIN MUSIC, INC., HARDER FASTER MUSIC, EMI VIRGIN SONGS, INC., RUGH MONEY MUSIC and Sony Music Publishing. All Rights for HARDER FASTER MUSIC Controlled and Administered by EMI VIRGIN MUSIC, INC. (ASCAP); All Rights for DRUG MONEY MUSIC Controlled and Administered by EMI VIRGIN SONGS, INC. (BMI) All Rights Reserved. International Copyright Secured and used by permission. The Name of The Game" Performed by The Crystal Method Courtesy of Geffran Records under license from Universal Music Enterprises ©2000 South Beach Beverage Company, LLC ® Registered Trademarks of South Beach Beverage Company, LLC ©2002 Palm, Inc. All rights reserved. Palm, the Palm logo, Palm Powered, and the Palm trade dress are trademarks of Palm. Inc or its subsidiaries. All other brands are trademarks or registered trademarks of their respective owners. Uses Bink Video. Copyright © 1997-2002 by RAD Game Tools, Inc. "Splinter Cell" ©2002 Ubi Soft Entertainment. All Rights Reserved. Splinter Cell, Ubi Soft, and the Ubi Soft logo are trademarks of Ubi Soft Entertainment

Unreal Engine is a trademark of Epic Games Inc. WARNING: It is a violation of Federal Copyright Law to copy, duplicate or reproduce this

Jean-Francis Tétrault

Special thanks to the Xbox Advanced Technology Group. The complete credits list is available in the credits section in the game.

BINK.

VIDEO